## MT. SAN ANTONIO COLLEGE I Waitlisted an ONLINE Course. What Next?

### Log into portal

Mt. SAC Homepage or inside.mtsac.edu & select "Portal" (My Account)

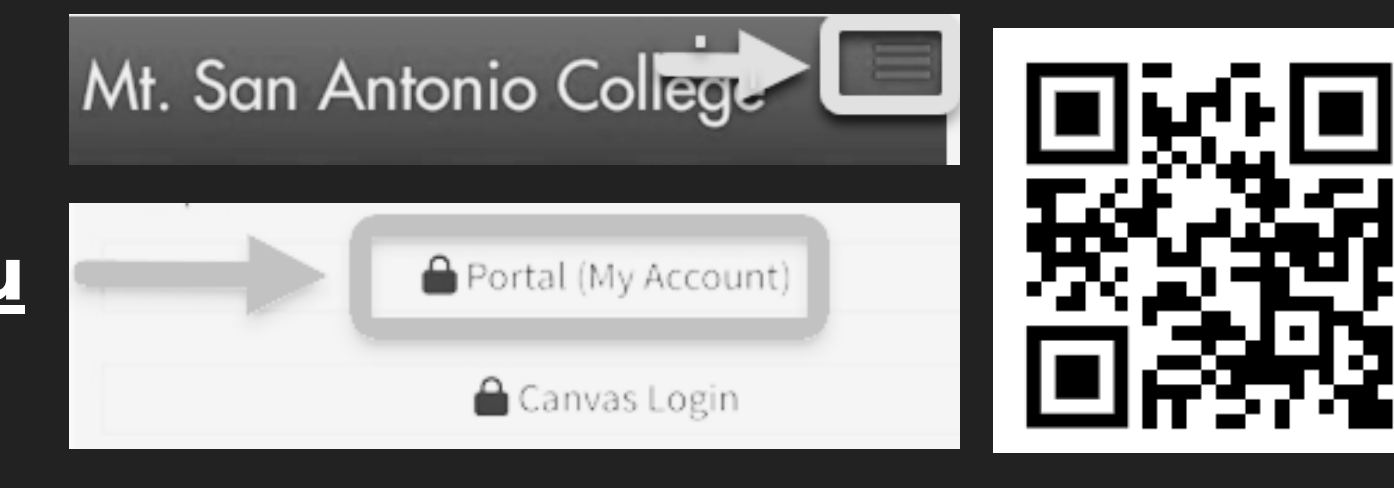

## 2 Check your waitlist position

View the "Student Self-Service" tile, click "Registration," and # 13 View Your Waitlist

Student Self Service

13. View Your Waitlist

# 3 Email the Professor on the first day of the term

- Log in to inside.mtsac.edu, return to the #13 waitlist position, and locate the professor's email
- Send the professor an email asking to add the course, your waitlist position#, and your student ID# (<u>Sample email guide</u>)
- The professor will provide an add code if they agree to add you to the course. (How to add a course)

### Need further assistance?

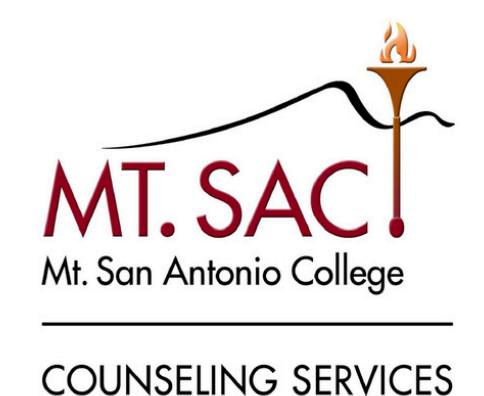

#### **Contact Counseling Department**

- www.mtsac.edu/counseling/
- 909-274-4380
- Student Service, 9–B, 2nd floor